# Microsoft 365 Dashboard and Password Changes

After signing into Office.com you will:

- come to the Microsoft 365 Dashboard
- find recommended items (items you use frequently); and
- find the most recently viewed content such as Word, Excel, Lists, PPT, etc.

| Recommended                      | Frequently used.                                             |                               | Install                                              | and more ~ |
|----------------------------------|--------------------------------------------------------------|-------------------------------|------------------------------------------------------|------------|
| Vou edited this<br>Wed at 158 PM | This may relate to a recent meeting<br>Westerday at 12:15 AM | Tot edited this Wed at 158 PM | This may relate to a recent meeting<br>Wed at 200 PM |            |
|                                  |                                                              |                               | -                                                    |            |
| Quick access                     |                                                              |                               | ₹ Upload                                             | i ≡ 8      |
|                                  | · · · · · · · · · · · · · · · · · · ·                        | fini tan                      |                                                      |            |

1 - Microsoft 365 Dashboard landing page.

## To make changes to the color theme of your Dashboard:

- go to the Settings button (gear icon)
- at the menu scroll through the options
  - make a selection

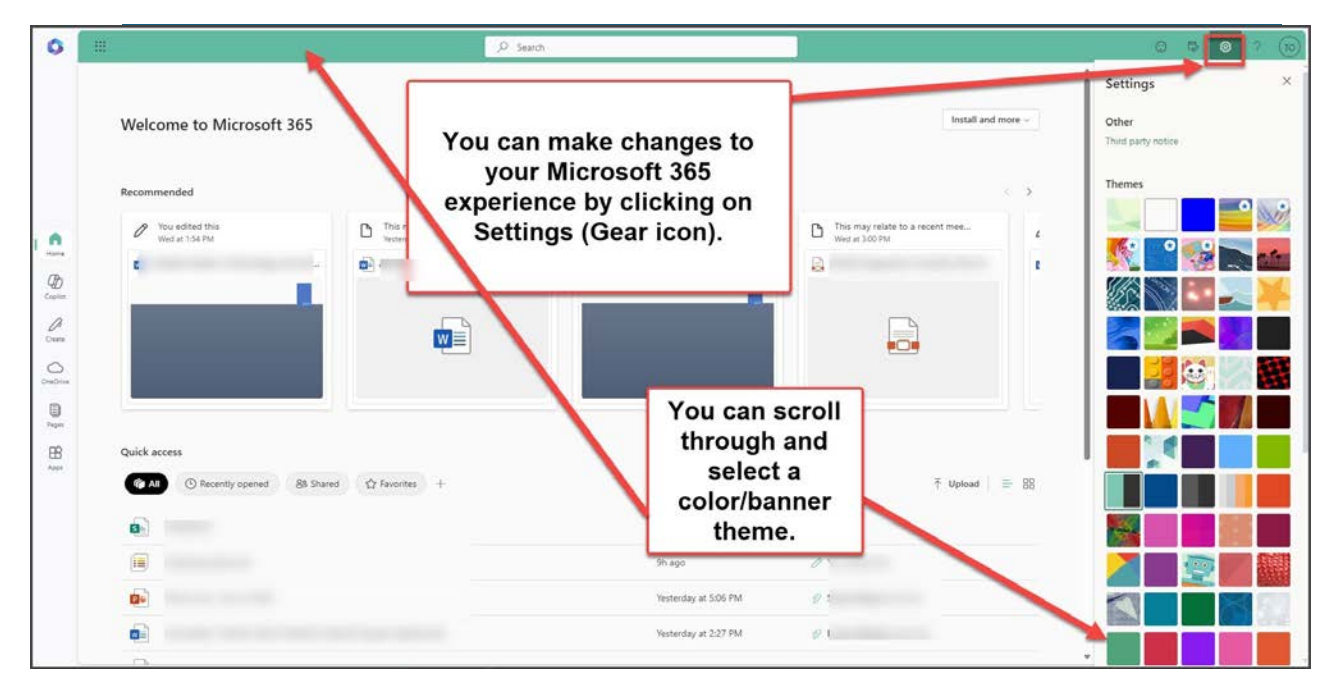

2 - Click Settings to make changes to your banner color and other theme changes.

## Dark Mode more to your preference?

- keep scrolling towards the bottom
- find the Dark Mode toggle switch and toggle it

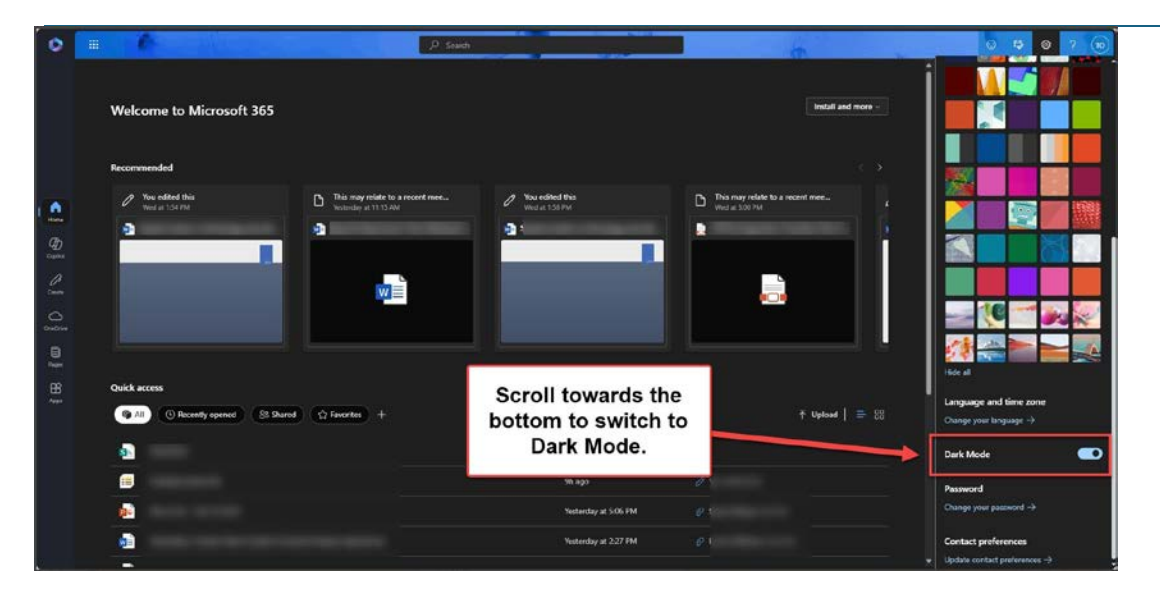

#### 3 - Scroll to find Dark Mode toggle.

## To change your Password and other account info:

Select your initials (or image) in the upper right corner of the Dashboard
Select the View Account link.

| Welcome to N | licrosoft 365                                                                                                    |                                | TO- Tatiana Osmond            |
|--------------|----------------------------------------------------------------------------------------------------|--------------------------------|-------------------------------|
| Recommended  | To change your Microsoft 365<br>password and other Account<br>information select your initials (or<br>image) in the upper right corner of<br>the Dashboard and select View<br>Account. | Thu added the<br>loss at 10 PM | The may raise at a 10 million |
| Quick access | thy opened 🛛 85 Drawed 🏠 Favorites 🕂                                                                                                    |                                | ↑ Uplaad 📄 88                 |
| 6            |                                                                                                    | thn ago                        |                               |
|              |                                                                                                    | 9h ago                         | 0                             |
|              |                                                                                                    |                                |                               |

4 - Access your View Account information.

### Account Information:

- Update Password
- Check what devices you are signed into
  - Update Security Info
- Other account information is available check it out.

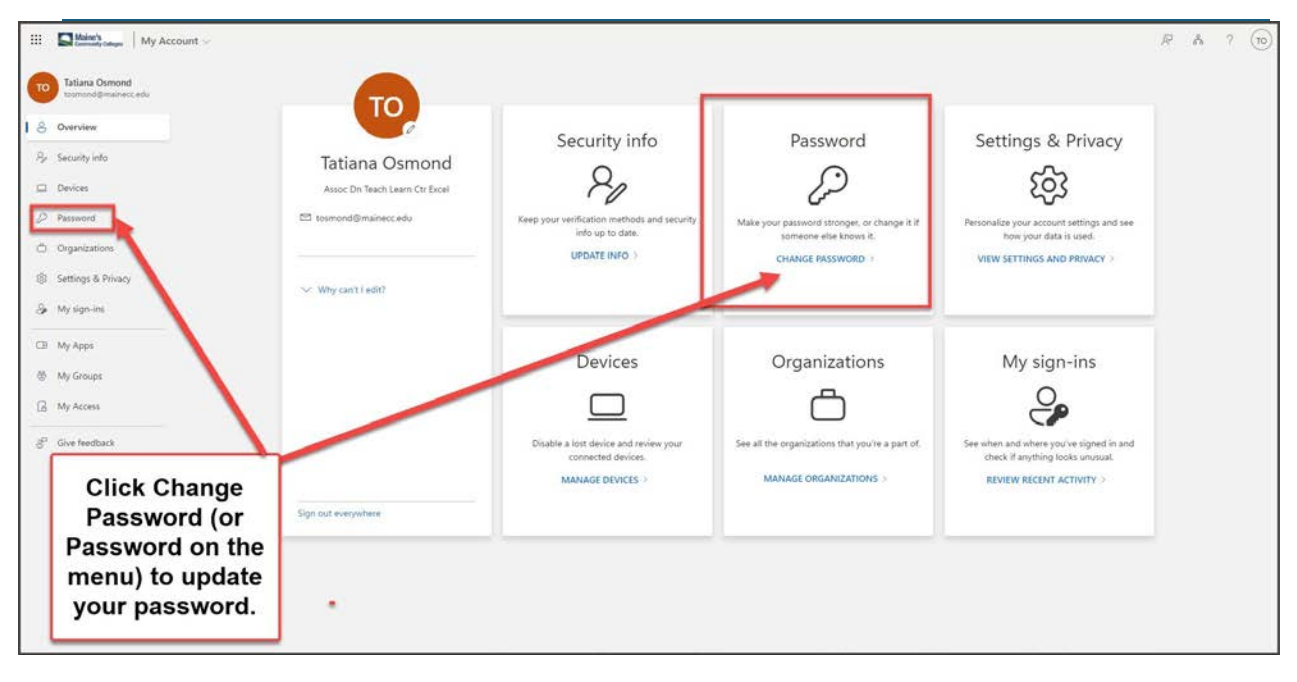

5 - Account Information landing page.